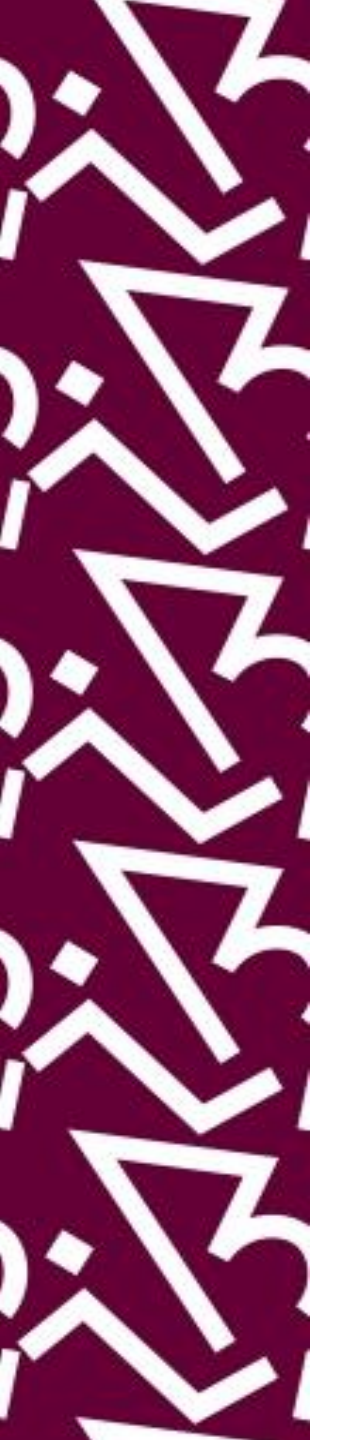

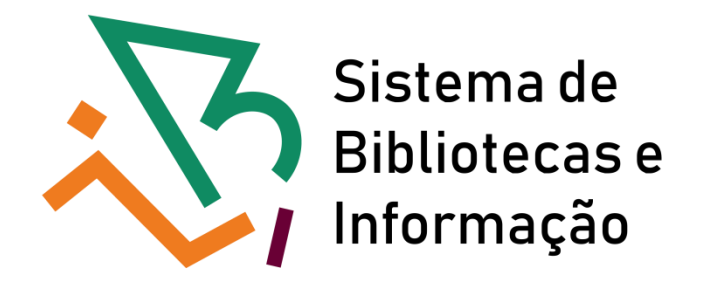

# Tutorial para acesso remoto (via CAFe) aos livros eletrônicos da MIT PRESS

The MIT Press

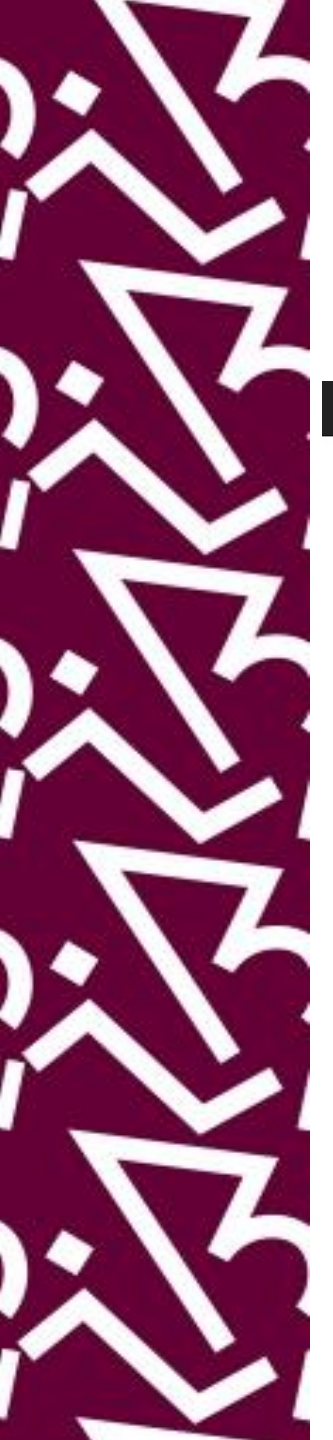

# Acesse: http://proxy.ufrj.br/

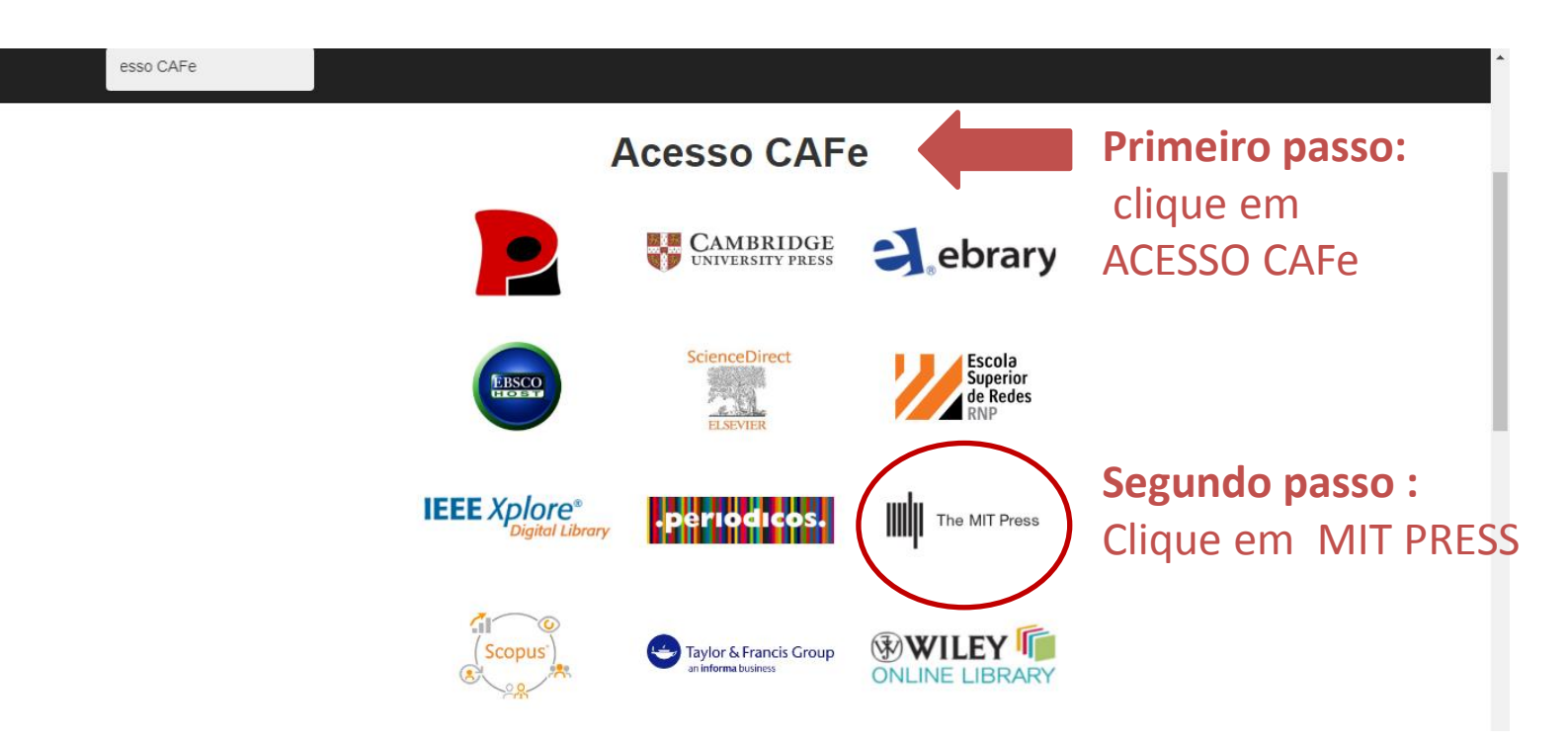

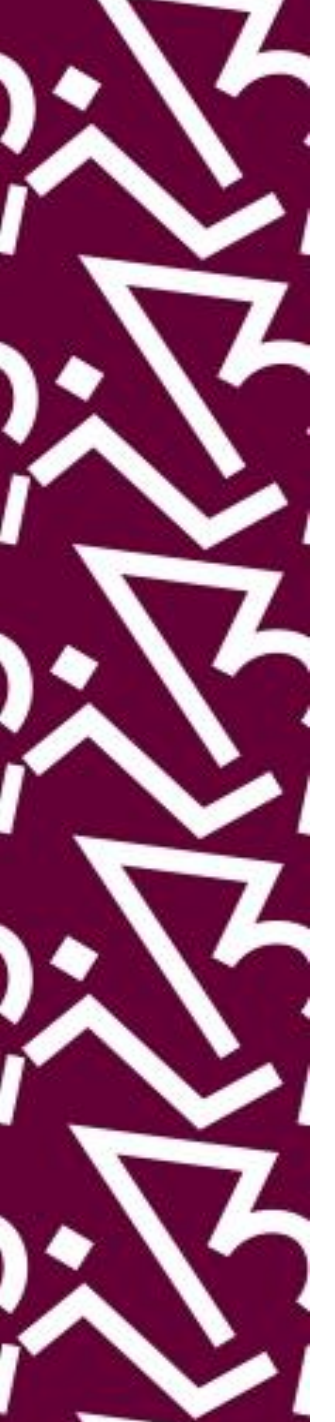

### Na página da MiT Press Direct, clique em 'Sign in"

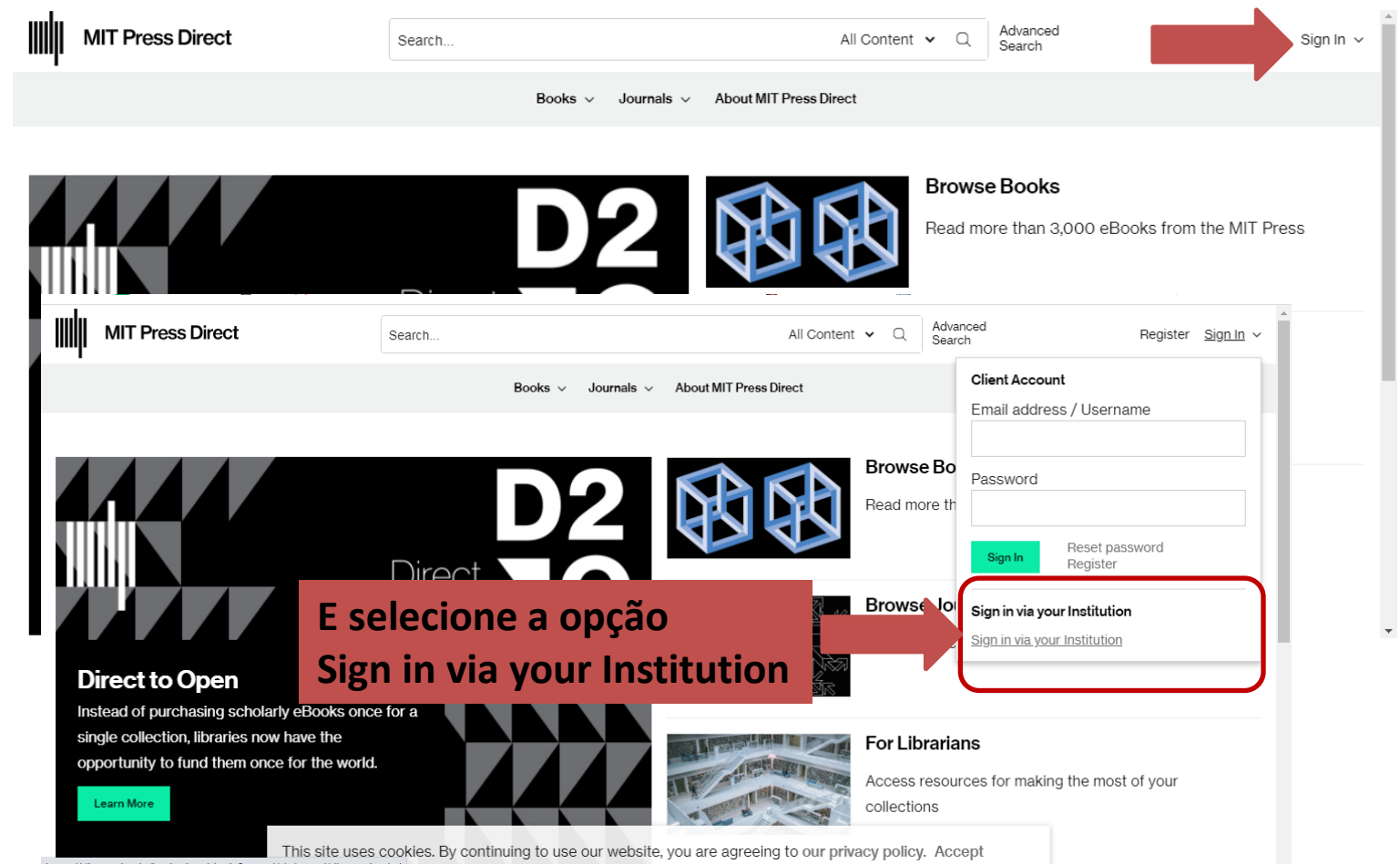

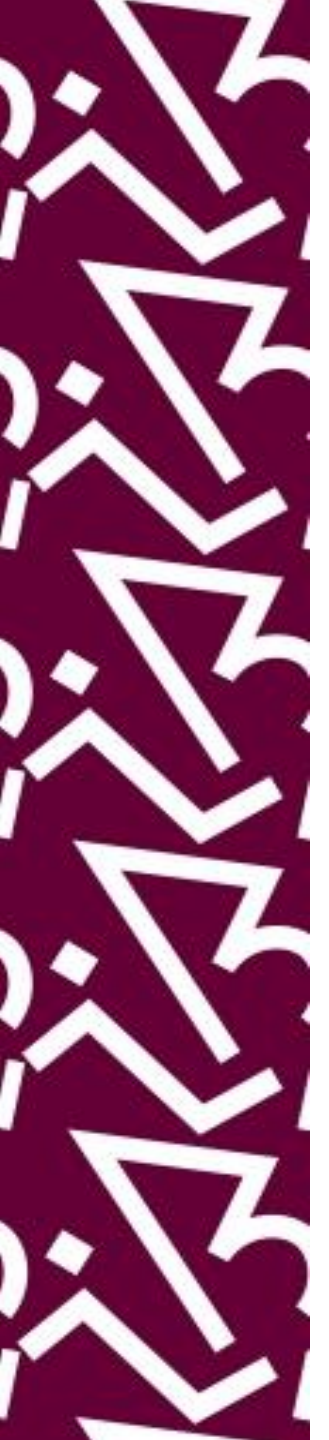

## Na página da MiT Press faça seu sign In via Shibbolet

| MIT Press Direct                                                                                          | Search                                   | All Content 🗸                           | Q Advanced<br>Search  | Register Sign In 🗸       |
|----------------------------------------------------------------------------------------------------|------------------------------------------|-----------------------------------------|-----------------------|--------------------------|
|                                                                                                    | Books v Journal                          | About MIT Press Direct                  |                       |                          |
| Sign In via Shibboleth Location: CAFe (Brazil) Institution: Universidade Federal do Rio de Janeiro (UFRJ) | Primeir                                  | o passo: Selecio<br>do passo: Selecio   | ne opção<br>one opção | "CAFe (Brazil)<br>• UFRJ |
| This site use                                                                                             | es cookies. By continuing to use our web | site, you are agreeing to our privacy p | olicy. Accept         |                          |

## Insira seus dados para fazer acesso remoto via CAFe e depois em "Accept"

| <b>cafe</b> comunidade<br>acadêmica federada                                                             |                        |
|----------------------------------------------------------------------------------------------------|------------------------|
| Universidade Feder<br>Do Rio de Janeiro<br>Este acesso está mais seguro!<br>Clique aqui para saber mais. | AL                     |
| Username                                                                                                 |                        |
| Password                                                                                                 |                        |
| Don't Remember Login                                                                                     | Data priv              |
| Clear prior granting of permission for release of your information to this service.                      | The infor<br>informati |
| Login                                                                                                    | Select                 |
|                                                                                                    | ⊖ As<br>Ia             |
| K.C.N                                                                                                    | As<br>I a              |
|                                                                                                    | O Do                   |

#### Data privacy information of the service

The information above would be shared with the service if you proceed. Do you agree to release this information to the service every time you access it?

#### Select an information release consent duration:

#### O Ask me again at next login

I agree to send my information this time.

Ask me again if information to be provided to this service changes I agree that the same information will be sent automatically to this service in the future.

#### O Do not ask me again

I agree that **all** of my information will be released to **any** service.

#### This setting can be revoked at any time with the checkbox on the login page.

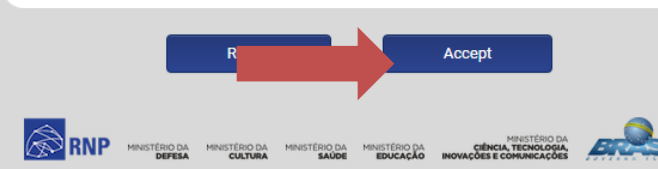

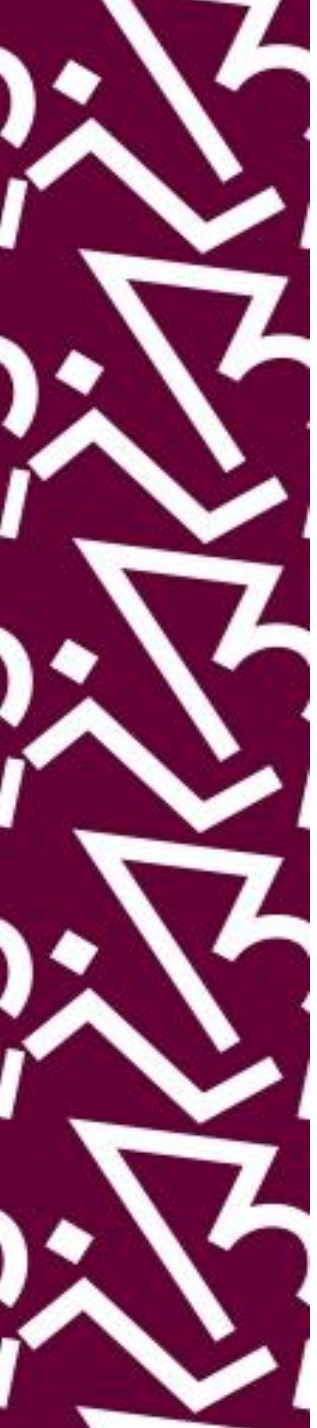

## Pronto! Agora é só começar a pesquisar!

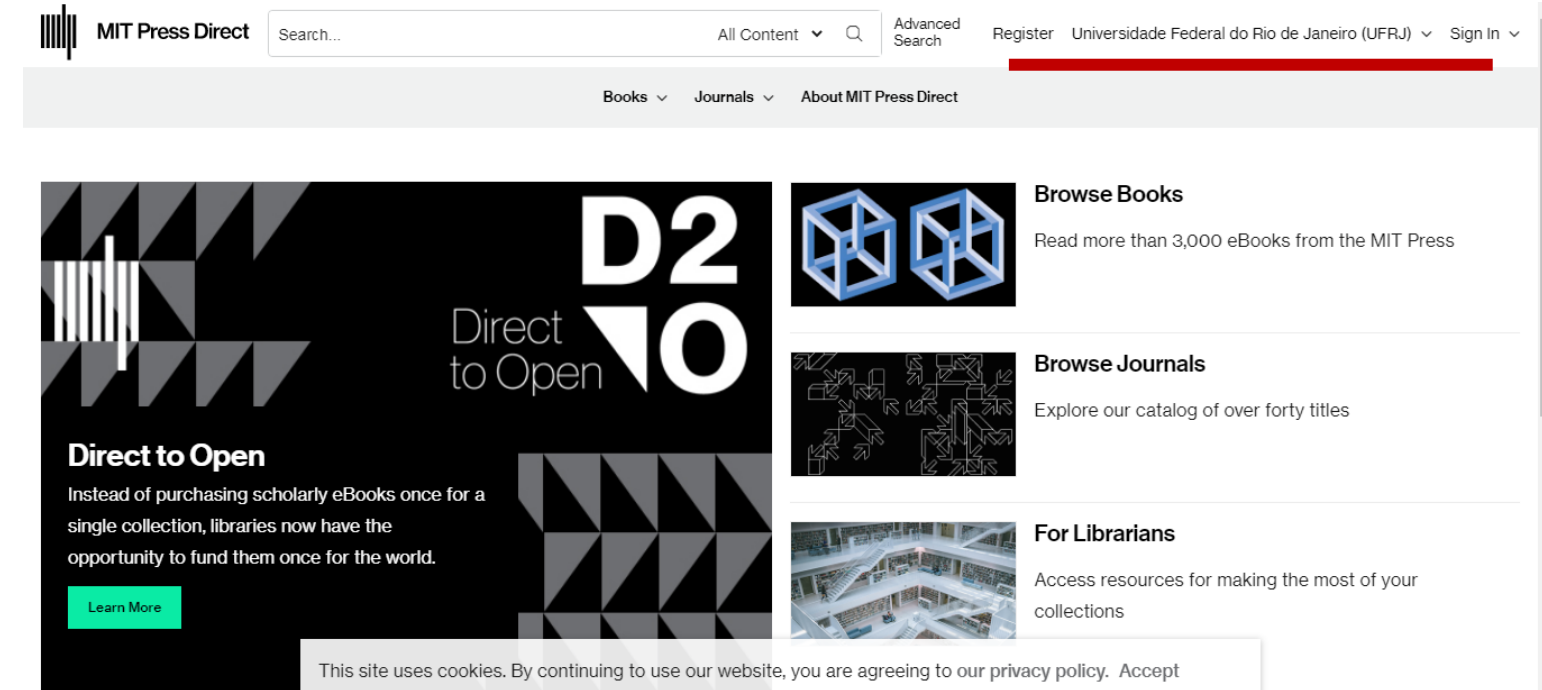

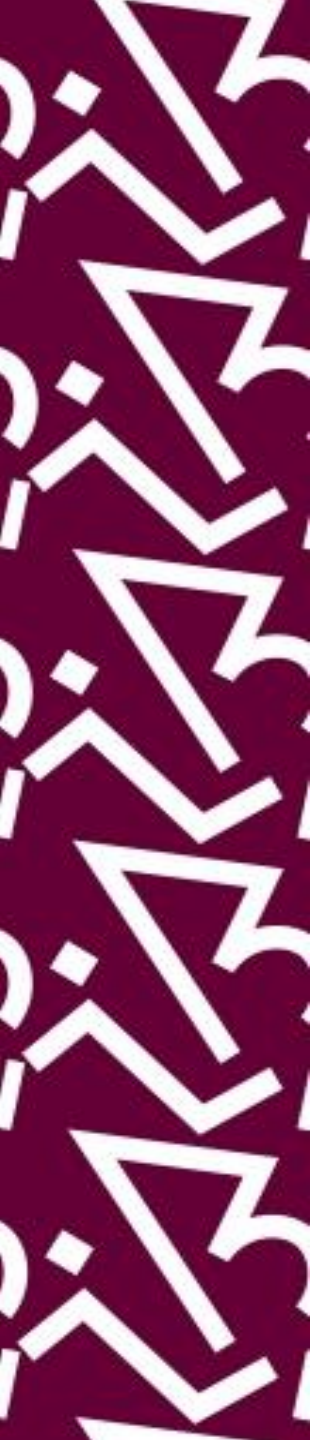

### Coordenação:

Paula Maria Abrantes Cotta de Mello

### Divisão Centro Referencial:

Elaine Baptista de Matos Paula (Diretora) Eneida de Oliveira Lídia da Costa Oliveira

Contatos: Telefone: 22951397 E-mail: dptbib@sibi.ufrj.br

### Seção de Informatização do SiBI:

Miguel Amorim minerva.suporte@sibi.ufrj.br

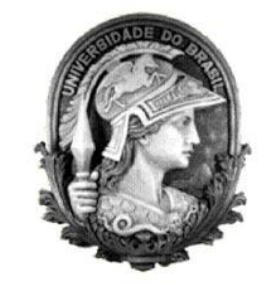

FÓRUM DE CIÊNCIA E CULTURA U F R J

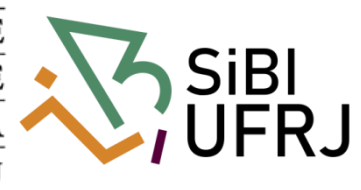